# GADNIC

# GUÍA DE INSTALACIÓN RÁPIDA

Cámara Inalámbrica 1080P HD

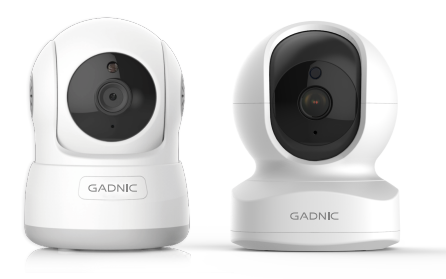

#### P2P00010 P2P0013X

**VICLOUD** 

## En la caja

1× Guía de instalación rápida 1× Adaptador de corriente 1× Camara

accesorios de montaje

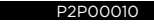

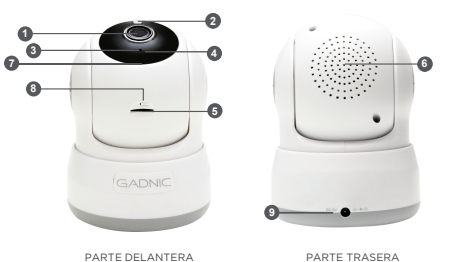

P2P0013X

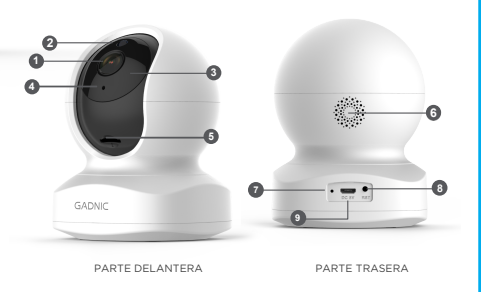

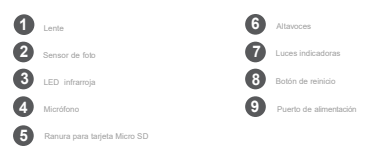

#### ..... ESTADO DE LA LUZ INDICADORA .....

| Estado de la Luz                                   | Estado de la Cámara                                      |
|----------------------------------------------------|----------------------------------------------------------|
| Luz roja encendida                                 | La cámara está encendida                                 |
| Luz roja y azul<br>parpadeando<br>alternativamente | Esperando para conectarse<br>ahora                       |
| Luz azul parpadeando                               | Cámara está conectando Wi-Fi                             |
| Luz azul solida                                    | Logro conectar Wi-Fi                                     |
| Luz roja parpadeando<br>rápidamente                | 1.Restablecer la cámara a la configuración<br>de fabrica |
|                                                    | 2. Cámara está actualizando el firmware                  |

Nota: Asegúrese de que su router esté conectado a Internet

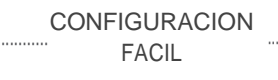

Paso 1 Descargar

Vaya a la App Store o Google Play para buscar y descargar la App "AJCloud" en sus dispositivos compatibles.

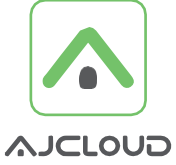

Icono de la APP AJCLOUD

O escanee el código QR a continuación para descargar "AJCloud" en su dispositivo Android o Apple.

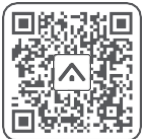

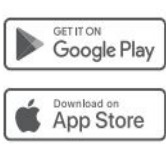

## Registrarse Abra la aplicación Hola AJCloud, luego Bienvenido a AJCloud seleccione Registrarse. Indrese su correo electrónico Registrarse ¿Olvidó su contraseña? Cree una contraseña de al menos 8 caracteres. Su contraseña debe incluir tres de los siguientes: ·Al menos una letra mayúscula · Al menos una letra minúscula · Al menos un número Recibirás un correo electrónico con tu enlace de activación. Abre el enlacepara activar tu cuenta Regrese para iniciar sesión en su cuenta

#### Paso 3 Encender la Cámara

Encienda la cámara con el cable de alimentación suministrado y coloque la cámara cerca del router. Si ve las luces azul y roja parpadeando, la cámara está esperando para conectarse.

### Paso 4 Conectarse a la red

Conecte su teléfono a Wi-Fi 2.4G (no se admite 5G). Abra la aplicación AJCloud. Toque [Agregar dispositivo] y elija la "Cámara domo" para conectarse.

| E Dispositivos +                | Câmara domo<br>Will e internet        |
|---------------------------------|---------------------------------------|
| No hay dispositivos emparejados | Câmara domo<br>Wili                   |
| Añadir Dispositivo              | Cámara de interior                    |
|                                 | Cámara de exterior<br>Wifi e internet |

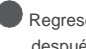

después de una activación exitosa.